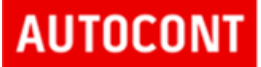

# ISZR Referenční agent .NET

| Název dokumentu: | ISZR Referenční agent .NET                       | Verze:           |        | 1.07      |
|------------------|--------------------------------------------------|------------------|--------|-----------|
| Autor:           | AUTOCONT a.s.<br>Digitální a informační agentura | Datum<br>aktuali | zace:  | 15.1.2024 |
| Účel:            | Popis aplikace Referenčního agenta               | Počet s          | stran: | 14        |

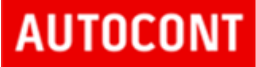

### Obsah

| 1 |     | Účel dokument                                                                                                    |
|---|-----|----------------------------------------------------------------------------------------------------|
| 1 | l.1 | Slovník pojmů                                                                                                    |
| 2 |     | Copyright a záruka 4                                                                                                    |
| 3 |     | Referenční agent pro prostředí .NET Framework 4                                                                                                    |
| 3 | 3.1 | Úvod 4                                                                                                    |
| 3 | 3.2 | Uživatelské rozhraní                                                                                                    |
|   |     | 3.2.1UI panel – Základní53.2.2UI panel – Systémová data63.2.3Autorizace info63.2.4UI panel – ROB73.2.5UI panel – ROS73.2.6UI panel – ISZR73.2.7UI panel – Přístup k prostředí83.2.8UI panel – Volání83.2.9Proxy8 |
| Э | 3.3 | Struktura projektu 10                                                                                                    |
| 3 | 3.4 | 3.3.1Konfigurační soubor aplikace10Začlenění eGON webové služby11                                                                                                    |
| 4 |     | Shrnutí 14                                                                                                    |
|   |     |                                                                                                    |

### 1 Účel dokument

Pro účely zjednodušení a urychlení implementace AIS v oblasti připojení na Informační systém základních registrů vznikl referenční agent, který demonstruje některé možné způsoby připojení. Konkrétně jde o připojení z prostředí Java a prostředí .NET.

Pro obě prostředí vznikly jednoduché aplikace, které demonstrují způsob volání webových služeb na eGON rozhraní. Aplikace si nekladou za cíl postihnout problematiku použití v libovolné konfiguraci, demonstrují základní principy a způsoby použití rozhraní.

Tento dokument popisuje část implementace referenčního agenta pro prostředí .NET.

Obecný popis referenčního agenta (použité služby, certifikáty, testovací data, a podobně) je v samostatném dokumentu – "ISZR Referenční agent.docx".

Popis referenčního agenta pro prostředí Java je v samostatném dokumentu.

| Pojem/Zkratka | Význam                                                    |
|---------------|-----------------------------------------------------------|
| AIS           | Agendový informační systém                                |
| ISoISVS       | Informační systém o informačních systémech veřejné správy |
| ISZR          | Informační systém základních registrů                     |
| RA            | Referenční agent                                          |
| ROB           | Registr obyvatel                                          |
| ROS           | Registr osob                                              |
| RUIAN         | Registr územní identifikace, adres a nemovitostí          |
| UI            | User interface – uživatelské rozhraní                     |
| WS            | Webová služba                                             |

#### 1.1 Slovník pojmů

### 2 Copyright a záruka

Zdrojový kód aplikace i přeloženou aplikaci lze použít libovolným způsobem. Tvůrce aplikace a ostatních částí (aplikace, zdrojové kódy, dokumentace, certifikát, ostatní soubory a další) není v žádném ohledu odpovědný za jakýkoliv důsledek přímo nebo nepřímo vzniklý v souvislosti s libovolnou částí díla.

### 3 Referenční agent pro prostředí .NET Framework

Tato kapitola obsahuje popis referenčního klienta pro prostředí Microsoft .NET Framework. Referenční klient je *WinForms* aplikace, která umožňuje volání vybraných eGON služeb ISZR.

#### 3.1 Úvod

RA pro prostředí .NET je připraven pro prostředí .NET Framework 4.8. Je připraven jako solution pro vývojové prostředí Microsoft Visual Studio 2022. Součástí připravené solution jsou komentované zdrojové kódy.

### 3.2 Uživatelské rozhraní

Na následujícím obrázku je znázorněno uživatelské rozhraní referenčního agenta v prostředí .NET.

|                   |                   |                                                                                                    |                                                                                                    |                                                                                                    | ×                                                                                                    |
|-------------------|-------------------|----------------------------------------------------------------------------------------------------|----------------------------------------------------------------------------------------------------|----------------------------------------------------------------------------------------------------|----------------------------------------------------------------------------------------------------|
|                   |                   | Přístup k prostředi                                                                                                    | Volání                                                                                                    |                                                                                                    |                                                                                                    |
| C:\certifikat.pfx | Dem               |                                                                                                    | O Synchronni                                                                                                    | Proxy                                                                                                    |                                                                                                    |
| 123456            |                   | O KIVS                                                                                                    | O Asynchronn i                                                                                                    |                                                                                                    |                                                                                                    |
| upu od uživatele  |                   | TLS 1.2 🗹                                                                                                    |                                                                                                    | Smazat loc                                                                                                    | ay 🛛                                                                                                    |
|                   |                   | Request & response                                                                                                    |                                                                                                    |                                                                                                    |                                                                                                    |
| 999002            | Autorizace inf    | 0                                                                                                    |                                                                                                    |                                                                                                    | ^                                                                                                    |
| X999              |                   |                                                                                                    |                                                                                                    |                                                                                                    |                                                                                                    |
| XR2               |                   |                                                                                                    |                                                                                                    |                                                                                                    |                                                                                                    |
| 12345678          |                   |                                                                                                    |                                                                                                    |                                                                                                    |                                                                                                    |
|                   |                   |                                                                                                    |                                                                                                    |                                                                                                    |                                                                                                    |
| MAREK             |                   |                                                                                                    |                                                                                                    |                                                                                                    |                                                                                                    |
| O ROLNIČKA        |                   |                                                                                                    |                                                                                                    |                                                                                                    |                                                                                                    |
| 14492253          |                   |                                                                                                    |                                                                                                    |                                                                                                    |                                                                                                    |
| 11.01.1968        |                   |                                                                                                    |                                                                                                    |                                                                                                    |                                                                                                    |
| 03.02.2023        |                   |                                                                                                    |                                                                                                    |                                                                                                    |                                                                                                    |
| 0                 |                   |                                                                                                    |                                                                                                    |                                                                                                    |                                                                                                    |
|                   |                   |                                                                                                    |                                                                                                    |                                                                                                    |                                                                                                    |
| 0                 |                   |                                                                                                    |                                                                                                    |                                                                                                    |                                                                                                    |
| 0                 |                   |                                                                                                    |                                                                                                    |                                                                                                    |                                                                                                    |
| 0                 | ~                 |                                                                                                    |                                                                                                    |                                                                                                    |                                                                                                    |
|                   | ~                 |                                                                                                    |                                                                                                    |                                                                                                    |                                                                                                    |
|                   | E27               | 3                                                                                                    |                                                                                                    |                                                                                                    |                                                                                                    |
|                   |                   |                                                                                                    |                                                                                                    |                                                                                                    |                                                                                                    |
| 00838420          | E256              |                                                                                                    |                                                                                                    |                                                                                                    |                                                                                                    |
|                   |                   |                                                                                                    |                                                                                                    |                                                                                                    |                                                                                                    |
|                   | E99               |                                                                                                    |                                                                                                    |                                                                                                    |                                                                                                    |
|                   | E10               | 1                                                                                                    |                                                                                                    |                                                                                                    | Y                                                                                                    |
|                   | C:\certifikat.pfx | C:\certifikat.pfx Demo 123456  pu od uživatele  999002Autorizace inf 29990 2R2 2345678  MAREK ROLNIČKA ROLNIČKA I 14492253 I11.01.1968 III.01.1968 IIII.01.1968 III.01.1968 IIII.01.1968 IIII.01.1968 IIII.01.1968 IIII.01.1968 IIII.01.1968 IIII.01.1968 IIII.01.1968 IIII.01.1968 IIII.01.1968 IIII.01.1968 IIII.01.1968 IIII.01.1968 IIII.01.1968 IIII.01.1968 IIII.01.1968 IIIII.01.1968 IIIIIIIIIIIIIIIIIIIIIIIIIIIIIIIIIIII | C:\certifikat.pfx       Demo       Pfistup k prostředí         123456       Internet       KIVS         pu od uživatele       Autorizace info       Request & response         999002       Autorizace info       Request & response         999002       Autorizace info       Internet         12345678       Internet       Internet         0302.2023       Internet       Internet         00838420       E278         00838420       E256         E99       E100 | C'centifikat pfx   123456   pu od uživatele     999002   Autorizace info   YR2   12345678   ROLNIČKA   14492253   1110.11988   1130.2023   2   00338420   E278 | C'certifikat ffx   123456   pu od uživatele     999002   Autorizace info   XR2   12345678   Request & response   MAREK   ROLNIČKA   14432253   11101.1968   11101.1968   11101.1968   2   00838420   E276 |

Uživatelské rozhraní je rozděleno na několik základních panelů, které jsou popsány v následujících kapitolách.

#### 3.2.1 UI panel – Základní

| Certifikát    | C:\certifikat.pfx | Demo |
|---------------|-------------------|------|
| Heslo k cert. | 123456            |      |

V tomto panelu:

- Zadá se certifikát, který se použije pro přístup k eGON rozhraní. Vybere certifikát uložený na disku.
- Je možné nastavit výchozí hodnoty ve všech polích formuláře, pomocí tlačítka Demo.
- Je možné zvolit ignorování chyb na vstupu od uživatele. RA před voláním eGON služeb kontroluje nastavení systémových dat volání a v případě chyb toto volání neprovede a na chybu upozorní.

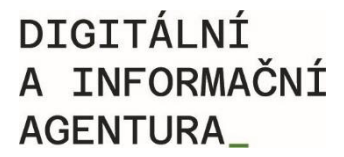

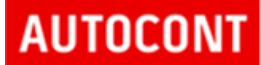

Při nastavení této možnosti je možné provést volání i s nevyplněnými hodnotami systémové hlavičky.

#### 3.2.2 UI panel – Systémová data

| Systémová data |          |                 |
|----------------|----------|-----------------|
| Kód Ais        | 999002   | Autorizace info |
| Kód agendy     | X999     |                 |
| Kód role       | XR2      |                 |
| Kód OVM        | 12345678 |                 |

V tomto panelu se zadávají data pro systémovou hlavičku odesílanou přes webovou službu. Jde o tyto údaje:

- Kód AIS je přidělen při vydáváni certifikátu pro přístup k eGON rozhraní (obvykle ID AIS v ISoISVS).
- Kód agendy kód agendy, pro jejíž výkon je volána WS na eGON rozhraní ISZR.
- *Kód role* kód role, pro jejíž výkon je volána WS na eGON rozhraní ISZR.
- Kód OVM OVM vykonávající činnost, pro jejíž účely je volána WS
- *Autorizace info* informace, které určují požadavek na výdej údajů a způsob zpracování služby v ISZR. Seznam povolených hodnot je uveden v dokumentaci eGON rozhraní na webu DIA/SZR.

#### 3.2.3 Autorizace info

Tlačítko Autorizace info zobrazí výběr hodnot.

| Aifo                   |                              | OK      |
|------------------------|------------------------------|---------|
| Prijmeni               | FyzickaOsoba                 |         |
| Jmeno                  | ObchodniNazev                | Cancel  |
| AdresaPobytu           | DatumVznikuOpravneni         | Carloci |
| DorucovaciAdresa       | DatumZanikuOpravneni         |         |
| DatumNarozeni          | 🖂 PravniForma                |         |
| MistoNarozeni          | 🖂 PravniStav                 |         |
| DatumUmrti             | DatovaSchrankaROS            |         |
| DatumPravniMociUmrti   | StatutamiOrgany              |         |
| MistoUmrti             | 📿 AdresaSidla                |         |
| DatovaSchrankaROB      | Provozovny                   |         |
| Doklad                 | DorucovaciAdresaOsoby        |         |
| Obcanstvi              | KontaktniUdaje               |         |
| RodnePrijmeni          | Likvidator                   |         |
| OmezeniSvepravnosti    | Opatrovnik PravnickeOsoby    |         |
| RodinnyStavPartnerstvi | NucenySpravce                |         |
| Pohlavi                | InsolvencniSpravce           |         |
| Telefon                | DatumNarozeniFyzickeOsoby    |         |
| Email                  | DatumNarozeniAngazovaneOsoby |         |
| Certifikat             | DorucovaciAdresaProvozovny   |         |
|                        | PozastaveniPreruseni         |         |
|                        | ZastupcePoStatutara          |         |

#### 3.2.4 UI panel – ROB

| ROB                   |                 |      |
|-----------------------|-----------------|------|
| Jmeno                 | MAREK           | _    |
| Příjmeni              | ROLNIČKA        |      |
| Adresa                | 14492253        |      |
| Datum narozen i       | □ 11.01.1968 □▼ |      |
| Datum úmrt í          | 03.02.2023      |      |
| Datová schránka ID    | 0               |      |
| Misto narozeni ČR     | 0               |      |
| Místo úmrtí ČR        | 0               |      |
| Rodné příjmen í       | 0               |      |
| Omezen í svéprávnosti |                 | ~    |
| Rodinný stav          |                 | ~    |
| Pohlaví               |                 | E278 |

V tomto panelu se zadávají vybraná data pro volání služby *E278 – robCtiPodleUdaju2*. Termínem vybraná data se rozumí, že služba E278 podporuje různé způsoby vyhledávání. Jsou zde checkboxy, pomocí kterých určíme, jestli se údaj použije v žádosti. Do políčka pro adresu, místo narození ČR a místo úmrtí ČR se zadává číslo (referenční odkaz na RUIAN. Po stlačení tlačítka *E278* je služba vyvolána.

#### 3.2.5 UI panel – ROS

| ROS |          |      |
|-----|----------|------|
| IČO | 00838420 | F256 |
|     |          |      |

V tomto panelu je možné volat službu ROS – *E256 – rosCtilco2*. Pro volání je třeba zadat IČO, po stlačení tlačítka *E256* je služba vyvolána.

#### 3.2.6 UI panel – ISZR

| ISZR<br>IszrZadostld |      |
|----------------------|------|
|                      | E99  |
|                      | E100 |

V tomto panelu je možné volat služby ISZR:

- E99 IszrAsyncVypisFronty
- E100 IszrAsyncOdpovedZFronty

Služba *E99* vypisuje obsah fronty. V referenčním agentovi je implementována bez parametrů, vypíše tedy definovaný (interně v ISZR) počet záznamů z fronty. Ve výsledku služby je uvedeno, zda byla fronta vypsána celá, nebo zda výpis pokračuje. Další dávku z fronty lze získat, pokud by v parametrech volání byl uveden identifikátor počátku výpisu (v RA toto implementováno není).

Služba E100 vyzvedává z fronty výsledek služby specifikované pomocí IszrZadostId.

#### 3.2.7 UI panel – Přístup k prostředí

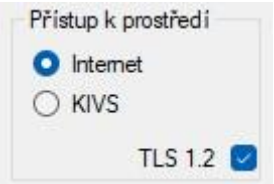

V tomto panelu je možné nastavit, ve kterém prostředí je volání služby prováděno. RA předpokládá volání publikačního testovacího prostředí, a to jak ve variantě řízeného internetu, tak i ve variantě KIVS.

Dále se v tomto panelu nastavuje podpora komunikace s použitím protokolu TLS 1.2. Starší, dříve podporované protokoly TSL 1.1 a 1.0 byly v testovacím prostředí ISZR vypnuty 1. 8. 2017. Pokud není protokol na straně klienta povolen, nenaváže klient komunikaci s ISZR.

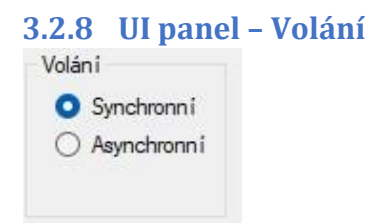

V tomto panelu je možné nastavit mód volání služby – synchronní nebo asynchronní. Toto nastavení má vliv logicky pouze na služby, u kterých je to definováno v katalogu služeb (tedy v RA jsou to služby *E278* a *E256*).

V případě, že je služba zavolána jako asynchronní, vrátí se jako výsledek přidělený identifikátor *IszrZadostId*. Pomocí tohoto identifikátoru lze pak výsledek služby vyzvednout.

#### 3.2.9 Proxy

Tlačítko Proxy slouží pro nastavení přístupu přes proxy.

| Proxy     | Proxy ověření             |
|-----------|---------------------------|
| O Vypnuto | DefaultNetworkCredentials |
| O Systém  | Uživatel                  |
|           | Heslo                     |
|           | Doména                    |

Aplikace umí přistupovat přímo nebo použít proxy server nastavený v systému Windows. Při přístupu přes proxy server je možné zvolit buď autentizaci dle aktuálně přihlášeného uživatele (*DefaultNetworkCredentials*), nebo je možné přihlášení na proxy zadat ručně.

Hodnoty v tomto dialogu mohou být přednastaveny v konfiguračním souboru aplikace.

Tlačítko Smazat logy slouží pro smazání textových polí Request & response a Historie žádostí.

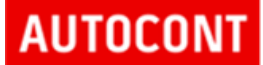

V textovém poli *Request & response* se zobrazují XML zprávy odesílané na eGON rozhraní a přijímané jako odpovědi z eGON rozhraní.

V textovém *poli Historie žádostí* se zobrazuje informace volané službě (kód služby), výsledek služby (OK / CHYBA / VAROVANI) a identifikátor, který byl volání služby přidělen (*IszrZadostId*).

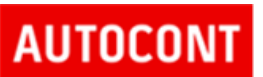

#### 3.3 Struktura projektu

Obsah solution ISZRDemo.sln je popsán v následujícím odstavci.

- Service References importované rozhraní webových služeb
- Cls o Config.cs čtení konfiguračního souboru aplikace o E278ZadostData.cs – model dat pro ROB žádost, které budou předány z ROB UI
  - EgonServices.cs volání eGON služeb a pomocné metody pro volání
  - Hlavicka.cs data pro systémovou část zprávy jako
     AIS, agenda, agendová role, ... o MessageInspetor.cs
     pomocná třída pro logování komunikace
  - Program.cs startovací třída aplikace o Prostredi.cs
     třída pro definici způsobu volání, prostředí, proti kterému se volá, konstrukce URL
  - *ProxySetup.cs* třída pro definici přístupu při připojení přes proxy
  - *ReferenceROB*.par.cs pomocná partial třída pro service reference pro ROB
  - Volani.cs třída pro předávání parametrů mezi UI a business logikou
- Frms
  - AutorizaceInfoF.cs formulář pro nastavení hodnot pro autorizaci info o MainF.cs – hlavní formulář aplikace o NastaveniF.cs – formulář nastavení (proxy,
  - ...)
- *Ifc* o *ILog.cs* interface logování
- app.config konfigurační soubor aplikace

#### 3.3.1 Konfigurační soubor aplikace

V konfiguračním souboru aplikace lze v elementu *appSettings* nastavit hodnoty uvedené v tabulce dále. Tyto hodnoty představují výchozí nastavení, které lze nastavit přímo v UI referenčního agenta.

| Кеу                                    | Тур    | Popis                                                                      |
|----------------------------------------|--------|----------------------------------------------------------------------------|
| Proxy.UseSystem                        | Bool   | Použít proxy nastavenou v systému                                          |
| Proxy. Use Default Network Credentials | Bool   | Při použití proxy použít credentials aktuálního<br>bezpečnostního kontextu |
| Proxy.UserName                         | String | Uživatelské jméno pro ověření na proxy                                     |
| Proxy.Password                         | String | Heslo pro ověření na proxy                                                 |
| Proxy.Domain                           | String | Doména pro ověření na proxy                                                |

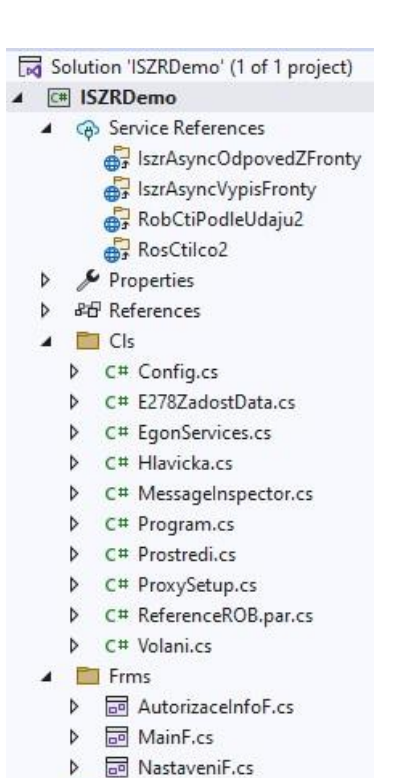

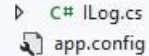

Ifc Ifc

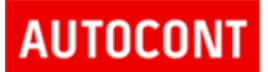

#### 3.4 Začlenění eGON webové služby

V této kapitole je popsán příklad začlenění další služby ZR. V příkladu je začleněna služba E36 – ruainCtiAdresu.

 Načtení WS V prvním kroku se do projektu načte definice WS.

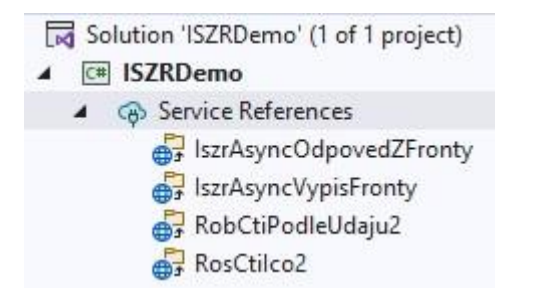

V Solution exploreru nad větví Service References se zvolí Add Service Reference.

| Address:                                                        |                                                 |
|-----------------------------------------------------------------|-------------------------------------------------|
| C:\vyvoj2\srv-tfsvyvoj\ISZR\ISZR\Utils\A                        | \ISDemoNET\wsdl\egon\wsdl\IszrRui ~ Go Discover |
| Services:                                                       | Operations:                                     |
| ▲ :⊕ IszrRuianCtiAdresuService<br>°⊖ IszrRuianCtiAdresuPortType |                                                 |
|                                                                 |                                                 |

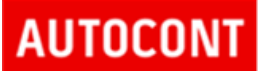

2. Vytvoření služby

Nyní je třeba vytvořit kód pro volání služby.

| 4 |   | Cls |                     |
|---|---|-----|---------------------|
|   | Þ | C#  | Config.cs           |
|   | Þ | C#  | E278ZadostData.cs   |
|   | Þ | C#  | EgonServices.cs     |
|   | Þ | C#  | Hlavicka.cs         |
|   | Þ | C#  | MessageInspector.cs |
|   | Þ | C#  | Program.cs          |
|   | Þ | C#  | Prostredi.cs        |
|   | Þ | C#  | ProxySetup.cs       |
|   | Þ | C#  | ReferenceROB.par.cs |
|   | Þ | C#  | Volani.cs           |

V souboru *EgonServices.cs* využijeme stávající kód, zkopírujeme a upravíme pro službu E36. Vznikne následující kód:

```
//-----
/// <summary>
       /// E36 - ruianCtiAdresu
       /// </summary>
       /// <param name="volani"></param>
/// <param name="kod"></param>
       internal static void E36(Volani volani, int kod)
       {
          String svc = "E36";
          Binding bind = null;
          EndpointAddress adr = GetEgonAddr(volani, svc, true, out bind);
          11
          IszrRuianCtiAdresu.IszrRuianCtiAdresuPortTypeClient cl =
              new IszrRuianCtiAdresu.IszrRuianCtiAdresuPortTypeClient(bind, adr);
          11
          cl.ClientCredentials.ClientCertificate.Certificate = volani.Certifikat;
          11
          IszrRuianCtiAdresu.RuianCtiAdresuType req = new IszrRuianCtiAdresu.RuianCtiAdresuType();
           11
           req.ZadostInfo = new IszrRuianCtiAdresu.ZadostInfoIszrType();
```

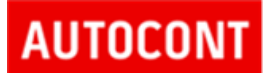

```
FillSystemPart(volani, req.ZadostInfo);
            // pri cteni ROB je vyzadovano - zde cteme RUIAN, neni treba vyplnovat
            // req.ZadostInfo.Subjekt = "Subjekt";
            // req.ZadostInfo.Uzivatel = "Uzivatel156";
            // req.ZadostInfo.DuvodUcel = "Duvod a ucel";
            11
            req.AutorizaceInfo = new IszrRuianCtiAdresu.AutorizaceType();
req.AutorizaceInfo.SeznamUdaju = volani.Hlavicka.AutorizaceInfo;
            11
            req.Zadost = new IszrRuianCtiAdresu.RuianCtiAdresuTypeZadost();
req.Zadost.RuianCtiAdresuData = new IszrRuianCtiAdresu.CtiAdresuDotazType();
req.Zadost.RuianCtiAdresuData.Kod = kod;
            req.Zadost.RuianCtiAdresuData.FormatAdresy = IszrRuianCtiAdresu.FormatAdresyType.RADKOVY;
            11
            cl.Endpoint.Behaviors.Add(new MessageLoggerBehavior(volani.Log));
            IszrRuianCtiAdresu.RuianCtiAdresuResponseType resp = cl.IszrRuianCtiAdresu(req);
            LogHistory(svc, volani, resp);
        }
```

3. Začlenění do Ul

Upravíme UI – formulář *MainF* pro volání služby E36. Přidáme tlačítko, pole pro vstup a kód pro obsluhu události při stlačení tlačítka.

| ISZR<br>IszrZadostld |      |
|----------------------|------|
|                      | E99  |
|                      | E100 |
| RUIAN                |      |
| Kód adresv           | E36  |

Kód pro obsluhu události tlačítka bude obdobný jako u tlačítek pro volání služeb ROB, ROS a ISZR.

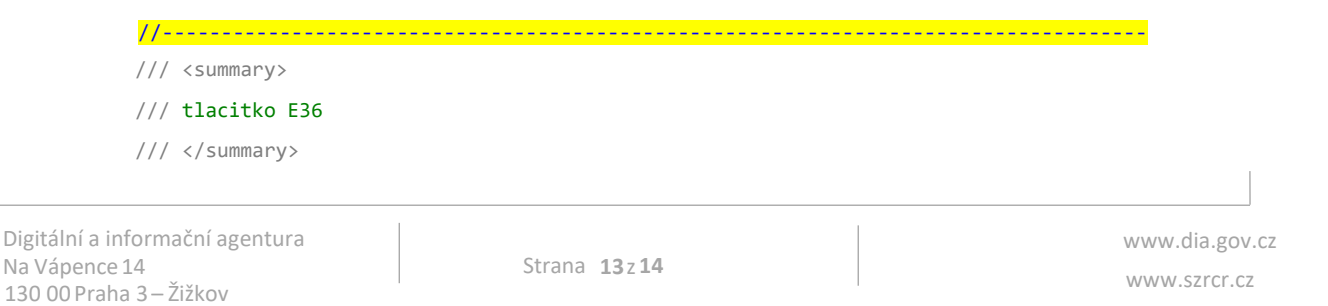

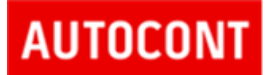

### 4 Shrnutí

V dokumentu byl popsán referenční agent jako vzor pro volání eGON služeb ZR. Dále byl příklad implementace volání eGON služby. Cílem referenčního agenta bylo poskytnout příklad přístupu k uvedené problematice. Možných přístupů samozřejmě existuje celá řada, závisí na kontextu, ve kterém bude implementace prováděna.